親愛的圖書館,您好:

若貴單位有與華藝進行帳密整合介接·使用者可直接以圖書館帳號登入·再自行選擇是 否註冊個人會員帳號。以下為詳細操作流程·煩請您協助對貴單位使用者宣導:

#### 1. 華藝電子書平台:

Step 1 於註冊登入頁,選擇圖書館帳號登入

| 圖書館帳號登入                       |   | 信箱認證成功! 接下來請選擇單位以綁定電子書權阿                          | <b>R</b> • |
|-------------------------------|---|---------------------------------------------------|------------|
| 若只想使用電子書,您可也用所屬圖書館帳號直接登<br>入。 |   | 您選擇的單位:                                           |            |
| » 選擇單位                        | ≯ | 請輸入關鍵字檢索您的單位名稱                                    |            |
| » 以XXX單位 帳號登入。                |   | 或請選擇單位類型                                          |            |
|                               |   | 不限類型                                              | •          |
|                               |   | 並請選擇單位所屬地區                                        |            |
|                               |   | 不限地區                                              | •          |
|                               |   | ARUP<br>Asian Collections National Library of Aus | •          |
|                               |   |                                                   |            |
|                               |   | Auckland city library-NL                          | ~          |
|                               |   |                                                   | -          |
|                               |   | 略過 確認                                             |            |

Step 2 輸入圖書館帳號

| 請輸入 XXX 單位 帳號與密碼,以綁定電子書使用權限。 |
|------------------------------|
| 帳號:                          |
| 密碼:                          |
| 登入                           |

Step 3 選擇是否註冊/登入個人會員

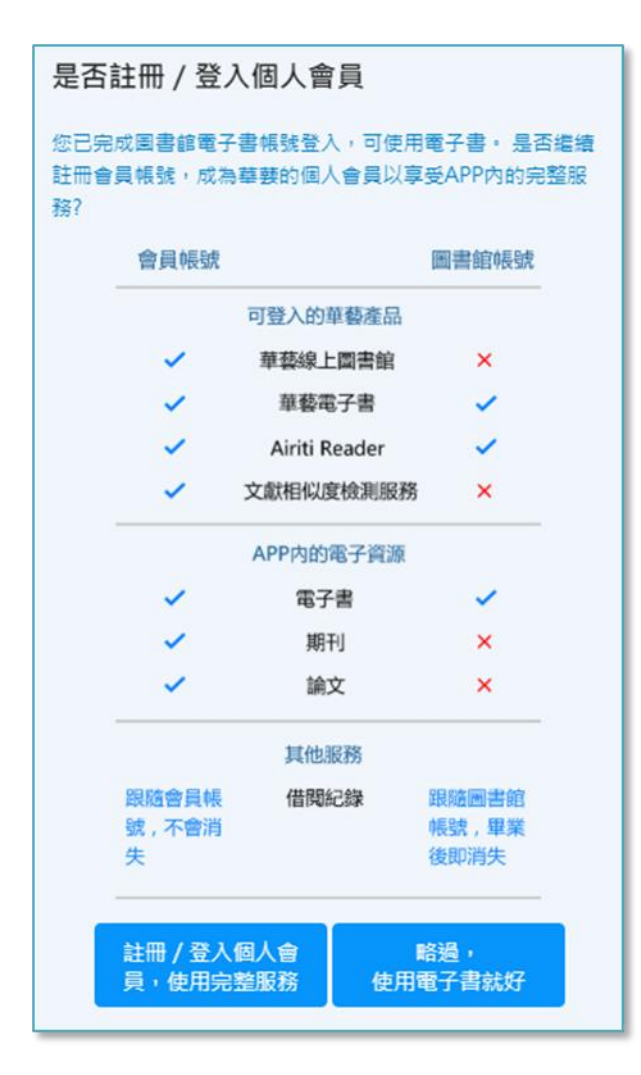

HINT :

個人會員帳號 能夠跨產品登入:

- ✓ 華藝線上圖書館
- ✓ Airiti Reader
- ✓ 華藝電子書
- ✔ 文獻相似度檢測服務

可使用的電子資源較豐富·APP 開放的功能也較完整·建議不 要略過 ☺

使用者可以視需要,選擇是否註冊/登入個人會員

| 註冊個人會員                              | 登入會員帳號                                |
|-------------------------------------|---------------------------------------|
| 我們將協助您透過幾個簡單步驟建立會員帳號!               | 若您有註冊過會員帳號,請直接登入,登入後即可綁定圖書<br>館電子書權限! |
| 帳號:<br>請輸入Email帳號                   | 個人會員帳密 使用QR Code登入                    |
| 密碼:                                 | •長號 :                                 |
| 請輸入6~16碼英數混合的半形文字密碼                 | 請輸入Email帳號                            |
| 再次輸入密碼:                             | 密碼:                                   |
| 再次輸入密碼                              | 請輸入6~16碼英數混合的半形文字密碼                   |
| 備用信箱:                               | <b>24</b> 3                           |
| 請使用不同於註冊帳號的Email                    | · · · · · · · · · · · · · · · · · · · |
| 下一步                                 | <u>忘記密碼?</u>                          |
| 建立帳號表示您已同意 <u>Airiti 會員條款和隱私權設定</u> |                                       |

- 若已有會員帳號:登入會員帳號,系統會自動連結圖書館帳號與會員帳號。
- 若選擇註冊會員帳號:請填寫註冊資料,並依指示完成註冊。
- 若選擇略過,系統會跳轉至 iRead eBooks 首頁,可立即使用電子書!

以上步驟完成後,就可以使用圖書館電子書了!

# 2. Airiti Reader APP :

Step 1 於圖書館帳號頁籤,選擇所屬圖書館

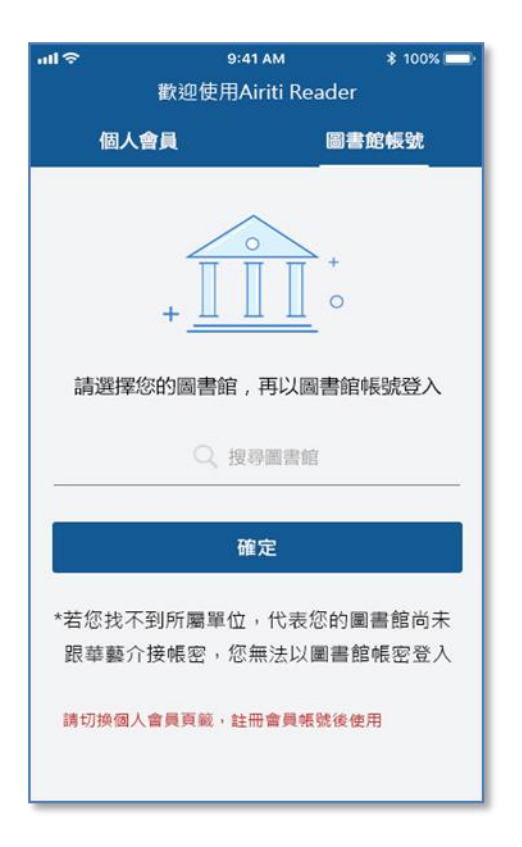

Step 2 登入圖書館帳密

| nd                                          |
|---------------------------------------------|
| 北市酷課雲                                       |
| 請輸入 北市酷課雲 帳號與密碼 , 以绑定電子書使用<br>權限 -<br>===== |
|                                             |
| 密碼                                          |
| 登入                                          |
|                                             |
|                                             |
|                                             |

## Step 3 選擇是否註冊/登入個人會員

| 19                      | 9:41 AM                          | \$ 100%                |
|-------------------------|----------------------------------|------------------------|
| <del>.</del>            | 是否註冊會員帳號                         |                        |
| 您已完成圖<br>是否繼續註<br>受完整服務 | 書館電子書帳號登入,可<br>冊會員帳號,成為華藝的<br>?? | 使用電子書。<br>個人會員以享       |
| 會員帳號                    |                                  | 圖書館帳號                  |
|                         | 可登入的華藝產品                         |                        |
| ~                       | 華藝線上圖書館                          | ×                      |
| ~                       | 華藝電子書                            | ~                      |
| ~                       | Airiti Reader                    | ~                      |
| -                       | 文獻相似度檢測服務                        | ×                      |
|                         | APP内的電子資源                        |                        |
| ~                       | 電子書                              | ~                      |
| ~                       | 期刊                               | ×                      |
| ~                       | 論文                               | ×                      |
|                         | 其他服務                             |                        |
| 跟隨會員帳<br>號 , 不會消<br>失   | 借閱紀錄                             | 跟隨圖書館<br>帳號,畢業<br>後即消失 |
| 註冊個人<br>使用完整            | .會員·直接登<br>服務 使用電                | :入・<br>:子書就好           |

### 使用者可以視需要,選擇是否註冊/登入個人會員

### Step 4 註冊/登入個人會員

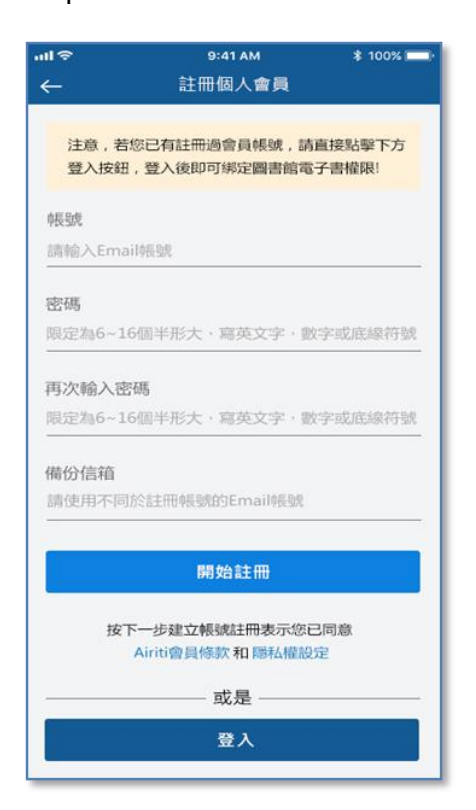

- 若已有會員帳號:登入會員帳號,系統會自動連結圖書館帳號與會員帳號。
- 若選擇註冊會員帳號:請填寫註冊資料,並依指示完成註冊。
- 若選擇略過,系統會跳轉至 iRead eBooks 首頁,可立即使用電子書!

以上步驟完成後,就可以使用圖書館電子書了!

如您有任何使用問題請與我們聯繫, 謝謝!!

#### 敬祝 臺安